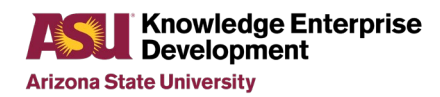

NanoFab

# OXFORD PECVD STANDARD OPERATION PROCEDURE

Rev F

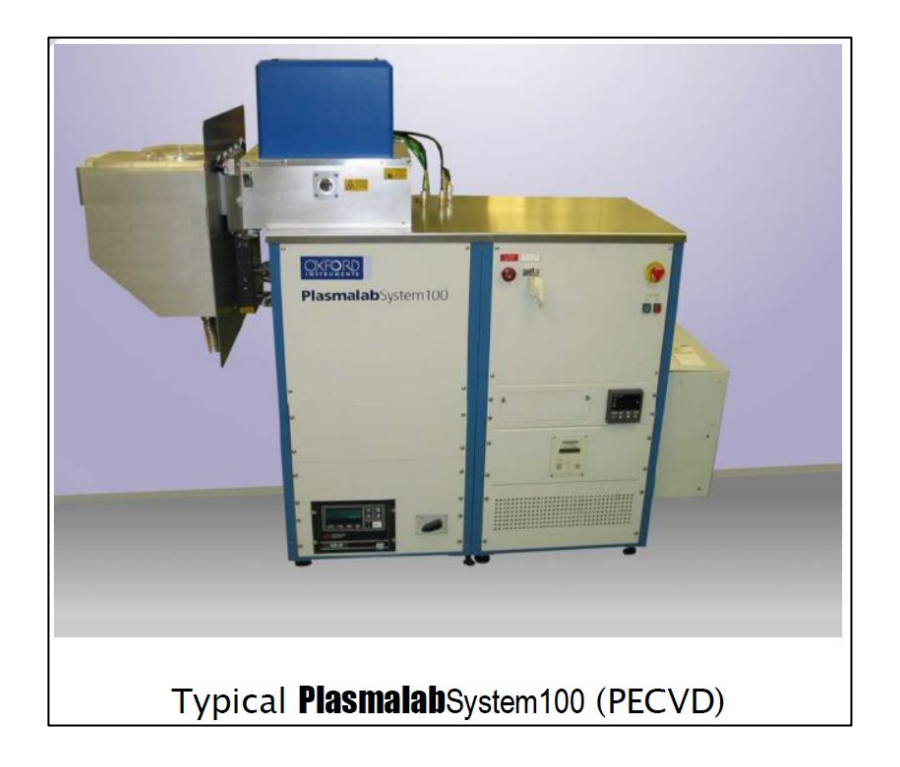

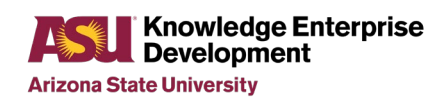

## **Table of Contents**

## Contents

| Tabl | e of Contents                           | . 2 |
|------|-----------------------------------------|-----|
| 1.   | Purpose / Scope                         | . 3 |
| 2.   | Reference Documents                     | . 3 |
| 3.   | Safety                                  | . 3 |
| 4.   | Approved PECVD Recipes for general use. | . 3 |
| 5.   | PECVD Protocols                         | . 4 |
| 6.   | Operation of PECVD tool                 | . 4 |
| 7.   | Oxford PECVD Process Data               | 8   |
| 8.   | Revision History                        | 9   |

#### **Title: Oxford PECVD Standard Operating Procedure**

### 1. Purpose / Scope

- 1.1 This document covers the procedure that should be followed for normal operation of the Oxford Plasmalab 100 PECVD tool.
- 1.2 Substrate sizes from 3" to 8" wafers. Pieces can be ran on a carrier wafer.

#### 2. Reference Documents

2.1 Oxford Plasma lab System100 System Manual.

#### 3. Safety

- 3.1 Follow all safety procedures outlined in the NanoFab Handbook.
- 3.2 Follow safety procedures for RF energy.
- 3.3 Follow safety and handling procedures when working with high pressure or toxic gases.
  - 3.3.1 SiH4(5%) / N2(95%) gas
  - 3.3.2 N2O gas
  - 3.3.3 NH3 gas
  - 3.3.4 N2 gas
  - 3.3.5 CF4 gas

WARNING CONTACT WITH TOXIC GASES CAN CAUSE DEATH OR SERIOUS INJURY. WHERE ANY PROCESS GAS IS TOXIC, DO NOT TRANSFER A WAFER FROM THE PROCESS CHAMBER TO THE LOAD LOCK UNTIL ALL PROCESS GAS HAS BEEN PUMPED OUT. ENSURE THAT THE AUTOMATIC VENT SEQUENCE IS ALLOWED TO COMPLETE. IF THESE PRECAUTIONS ARE NOT CARRIED OUT, THERE COULD BE A HAZARD IN THE LOAD LOCK.

- 3.4 Do not attempt to repair the tool under any circumstances. Submit a service request and contact ASU NanoFab staff.
- 3.5 Red EMO Button can be pressed at any time an emergency situation arises. Contact ASU Nanofab Staff.

## 4. Approved PECVD Recipes for general use.

- 4.1 ASU SiO2 350C
- 4.2 ASU SiNx 350C
- 4.3 ASU SiNx 250C
- 4.4 ASU SiO2 LDR 350C
- 4.5 ASU SiON Low Stress 350C

#### **Title: Oxford PECVD Standard Operating Procedure**

#### 5. PECVD Protocols

- 5.1 The 15-minute rule applies to this tool. Arrive within 15min of scheduled time or another user may use the tool. Have the tool available to next user within 15min of scheduled time please.
- 5.2 Place a *Tool in Use* tag or place your samples next to tool to indicate use.
- 5.3 It is recommended to run a chamber conditioning run before you load your samples.
- 5.4 Film thickness restrictions for SiNx is 1µm and for SiO2 is 2µm per wafer.
- 5.5 No photoresist, polymers, gold, silver or copper are allowed in the PECVD. Kapton tape not recommended.
- 5.4 Placing samples with existing aluminum material is not recommended to higher heats.
- 5.6 Carriers are available when loading smaller pieces or when processing fragile materials subject to thermal shock. Please don't risk placing pieces on flat wafers.
- 5.7 After changing the robot paddle stops to different wafer size, please leave the tool in 4" mode for the next user. Running in incorrect mode could result in the wafer stuck in chamber.
- 5.8 Yellow Alert: Depressing Accept in Automatic mode when wafer still in chamber will result in a stuck wafer in the chamber.

# 6. Operation of PECVD tool

- 6.1 System setup.
  - 6.1.1 Select System/Pumping display screen.
    - 6.1.1.1 Ensure the interlocks at bottom of the page are all Green.
    - 6.1.1.2 Insure both the Loadlock and the process chamber are pumped down.
  - 5.4.1 Log-in to system by selecting <u>System/System log</u>. Enter the tool <u>username</u> and <u>password</u>. Depress Verify. Then depress <u>OK</u> to exit the Log-In screen.

| © System Menu<br>System Menu<br>System Menu<br>System Log<br>★* Password<br>Exit |                       |  |
|----------------------------------------------------------------------------------|-----------------------|--|
|                                                                                  | Loadlock Sys State CH |  |

Fig-1 System Tab & Log-in.

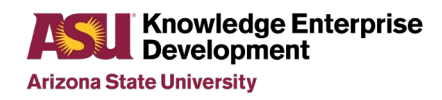

- Title: Oxford PECVD Standard Operating Procedure
  - 6.1.2 Log-in to the iPad Kiosk and setup your intended recipe. This will establish your recipe and your upcoming deposition times.
    - 6.1.2.1 Please enter all relevant information pertaining including conditioning thickness plus number of wafers.

| Oxford                                                                    | d PECVD Run Log                                   | 45                                |
|---------------------------------------------------------------------------|---------------------------------------------------|-----------------------------------|
| Target Film<br>Thickness (A)<br>1,000<br>Copy/Paste<br>Estimated<br>Times | PECVD Deposition Recipe<br>ASU_Si3N4 350C Nitride | Run Notes<br>Run Notes            |
| Estimated Deposition Time<br>Hrs Min Sec                                  | Conditioning Run Thickness (A)                    | Sample ID<br>SJ SiN               |
| Programmed Deposition Time<br>Hrs Min Sec                                 | Number of Times Recipe Ran                        | HF Reflected Power (W)            |
| 8 20<br>SPC Deposition Rate (A/min)                                       | Substrate                                         | LF Reflected Power (W)            |
| 122                                                                       | Total Dep'ed Thickness (A)<br>5,700               | Campaign #Thickness (um)<br>75.21 |
| Operator Quintero_Jain                                                    | ne Run Date & Time                                | 1/18/2019 9:47:07 AM              |

Fig-2 iPad run log.

6.1.3 Select Process/Recipe to display Recipe screen.

| ogo System                                                                                                    | Process 🖳                                                          | Jtilities                                                                  | Manager | RECIPES | LOG                         |
|----------------------------------------------------------------------------------------------------|--------------------------------------------------------------------|----------------------------------------------------------------------------|---------|---------|-----------------------------|
| Automatic  Automatic | Recipe Name<br>Data Log Interval<br>Created<br>Recipe Length       | ASU - Si02 350C SILOX Rec<br>00 00 05<br>26Jun-19 5:59:31 pm<br>0000-07:50 |         |         | New<br>Load<br>Save<br>•Run |
|                                                                                                    | 1. OPT - 1 Min<br>2. OPT - Wafe<br>3. OPT - SiO2<br>4. OPT - 1 Min | Pump @ 350 C<br>r Pre Heat @ 350 C<br>Deposition @ 350 C<br>Pump @ 350 C   |         |         |                             |

Fig-3 Recipe display in Manual/no wafer mode

6.1.4 Perform chamber conditioning run.

Note: Recommended to use 5-minute conditioning run using the same recipe.

- 6.1.4.1 On the Recipe display, select <u>Manual</u> and the <u>No Wafer</u> buttons on screen and then depress <u>Load</u>.
- 6.1.4.2 Select and <u>Load</u> your recipe.
- 6.1.4.3 Left-click the deposition step and select Edit Step command to view parameters.
- 6.1.4.4 Update correct Step Time is <u>xx-xx-xx</u> (hr/min/secs). Depress <u>Enter</u>.
- 6.1.4.5 Depress <u>Run</u> button to start the conditioning recipe.

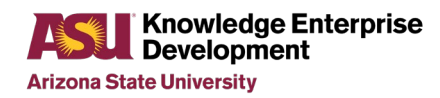

#### Title: Oxford PECVD Standard Operating Procedure

- 5.4.1.1 The Process/Chamber1 screen will display your process recipe.
- 6.1.4.6 The screen will display a Yellow Alert message when the process is complete.
- 6.1.4.7 Yellow Alert in Manual/No Wafer recipe mode. You may depress <u>Accept</u> at any time.

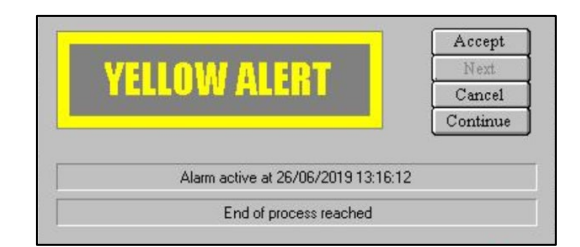

Fig-4 Yellow Alert

- 6.2 Loading your substrates.
  - 6.2.1 Loading substrates into Loadlock chamber.
    - 6.2.1.1 Select <u>System/Pumping.</u>
    - 5.4.1.2 Using Loadlock Evacuate/Vent controls, depress <u>Stop</u> then depress <u>Vent.</u>
    - 6.2.1.2 When at atmosphere pressure, <u>Open</u> the Loadlock lid.
    - 6.2.1.3 Note the location of the wafer size stops on robot paddle. Adjust stops based on your wafer/carrier size if required. Please leave wafer stops in 4" mode when completed.

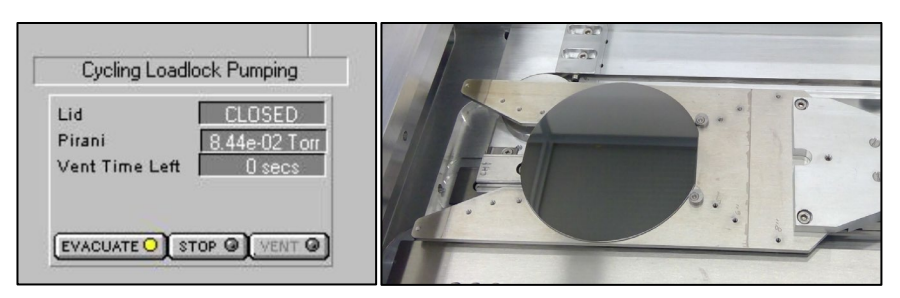

Fig-5 Pumping/Loadlock controls & Wafer loading

- 6.2.2 Load your substrate on the robot arm.
  - 6.2.2.1 Recommended to load wafer flat to the rear of the paddle. Center substrate to the width of the paddle.
  - 6.2.2.2 Use silicon carriers to load smaller pieces or fragile wafer materials to help reduce thermal shock.
  - 6.2.2.3 Including silicon witness samples is recommended.

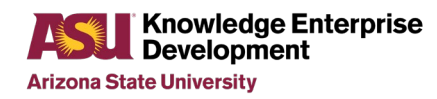

- 6.2.3 <u>Close</u> Loadlock lid.
- 6.2.4 Using Loadlock Evacuate/Vent controls, depress <u>Stop</u> then depress <u>Evacuate</u>.
  - 6.2.4.1 You will be prompted to load a wafer ID.

| ooo System                                                         | Process 🖳                                                    | Jtilities                                                                   | Manager | RECIPES | LOG                         |
|--------------------------------------------------------------------|--------------------------------------------------------------|-----------------------------------------------------------------------------|---------|---------|-----------------------------|
| Automatic O<br>Manual O                                            | Recipe Name<br>Data Log Interval<br>Created<br>Recipe Length | U - SiO2 350C SILOX Recipe<br>00 00 05<br>17Jun-19 1:54:31 pm<br>0000:07:50 |         |         | New<br>Load<br>Save<br>•Run |
| 1. OPT - 1 Min<br>2. OPT - Wale<br>3. OPT - SiO2<br>4. OPT - 1 Min |                                                              | Pump@ 350 C<br>rPre Heat@ 350 C<br>Deposition@ 350 C<br>Pump@ 350 C         |         |         |                             |

Fig-6 Recipe in Automatic mode

- 6.3 Perform processing on your substrates
  - 6.3.1 Select <u>Process/Recipe</u> to display the Recipe screen.
  - 6.3.2 Select the <u>Automatic</u> button on left margin and then depress <u>Load</u>.
  - 6.3.3 Load recipe and enter your updated dep time to meet your thickness.
    - 6.3.3.1 Left-click the deposition step and select <u>Edit Step</u> command to view parameters.
    - 6.3.3.2 Update step time is in (xx-xx-xx) (hr/min/secs). Depress Enter.
  - 6.3.4 Depress <u>Run</u> button page to start the recipe.
  - 6.3.5 System will switch to Chamber1 display. Monitor your deposition process.
  - 6.3.6 Insure your plasma starts. Monitor through chamber viewport.
  - 6.3.7 Update iPad entries for RF reflected power.
- 6.4 Completion of Deposition recipe.
  - 6.4.1 When your recipe is completed, the screen will display a Yellow Alert message as well as a Process complete popup window.
  - 6.4.2 Yellow Alert in Automatic mode. Please verify the wafer has exited the chamber before depressing <u>Accept.</u> Otherwise wafer will remain stuck in the chamber.

| ELLUW ALEKT                                                   |  |  |
|---------------------------------------------------------------|--|--|
| Alarm active at 26/06/2019 13:16:12<br>End of process reached |  |  |

Fig-7 Yellow Alert and Process Completed window

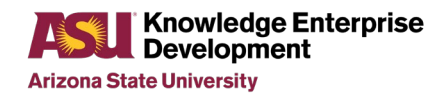

- 6.4.2 Vent Loadlock chamber,
  - 6.4.2.1 Select System/Pumping.
  - 6.4.2.1 Using Loadlock Evacuate/Vent controls, depress <u>Stop</u> then depress <u>Vent.</u>
  - 6.4.2.2 When at atmosphere pressure, <u>Open</u> the Loadlock lid.
  - 6.4.2.3 You may load another wafer into the Loadlock for deposition.
  - 6.4.2.4 Please insure the wafer size stops remain at 4" after your completed.
- 6.4.3 Pumpdown Loadlock chamber.
  - 6.4.3.1 Using Loadlock Evacuate/Vent controls, depress <u>Stop</u> then depress <u>Evacuate.</u>
- 6.4.4 If your performing another deposition, proceed back to step 6.2.
- 6.4.5 If completed with processing, please log-out of the PECVD tool system by selecting <u>SYSTEM/PASSWORD</u>. Leave Name and password fields empty and depress <u>Verify</u>.
- 6.4.6 Completion of the iPad Kiosk run log.
  - 6.4.6.1 Open the Tools in-Use display.
  - 6.4.6.2 Selecting the Change Tool Status and depress the <u>Run Completed</u> button.

# 7. Oxford PECVD Process Data

- 7.1 ASU 350C SiO<sub>2</sub> PECVD film properties.
  - 7.1.1 Film Deposition Rate @69.0nm/min.
  - 7.1.2 Woollam Ellipsometer film Index (n) 1.479 (@632.8nm.
  - 7.1.3 Woollam Ellipsometer 21pt. non-uniformity on 4" wafer (4.71%).
  - 8.1.4 Wafer Stress -268 MPa (compressive).
- 7.2 ASU 350C SiNx PECVD film properties.
  - 7.2.1 Film Deposition Rate @12.3nm/min.
  - 7.2.2 Woollam Ellipsometer film Index (*n*) 1.978 (@632.8nm.
  - 7.2.3 Woollam Ellipsometer 21pt. non-uniformity on 4" wafer (4.59%).
  - 7.2.4 Wafer stress 178.7 MPa (Tensile).
- 7.3 ASU 350C SiON PECVD Low Stress film properties.
  - 7.3.1 Film Deposition Rate @19.5nm/min.
  - 7.3.2 Woollam Ellipsometer film Index (*n*) 1.716 (@632.8nm.
  - 7.3.3 Woollam Ellipsometer 21pt. non-uniformity on 4" wafer (1.62%).
  - 8.3.4 Wafer Stress 136.1 MPa (Tensile).

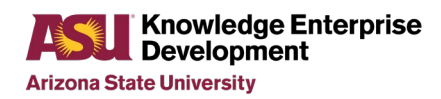

# 8. Revision History

| Effective<br>Date | Originator                      | DESCRIPTION OF REVISION                                    | Issue |
|-------------------|---------------------------------|------------------------------------------------------------|-------|
| 01/12/2011        | Carrie Sinclair/<br>Paul Boland | New Tool                                                   | А     |
| 09/18/12          | Carrie Sinclair                 | Gas Configuration change                                   | В     |
| 06/16/17          | Carrie Sinclair                 | Minor Updates                                              | С     |
| 06/21/17          | Carrie Sinclair                 | Removal of BC13 & NH3 on/off procedures                    | D     |
| 2/23/18           | Carrie Sinclair                 | Added sect. 5.2 restrictions to SiNx and SiO2 thicknesses. | Е     |
| 07/01/19          | Jaime Quintero                  | Checklist format. Film data                                | F     |